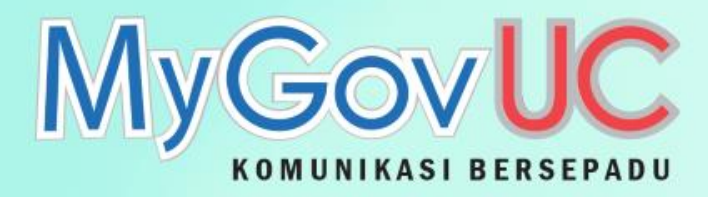

# **Big Mail Transfer (BMT)**

03

...

Disediakan Oleh: Pejabat Pengurusan Projek, MAMPU & TM BERHAD

Skype for Business

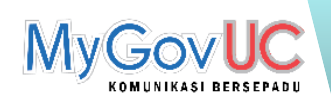

## Kenapa Perlu Menggunakan BMT?

Had lampiran (*attachment*) yang boleh dimuatnaik adalah 10MB sahaja. Memudahkan perkongsian *folder* dan fail kepada pengguna lain.

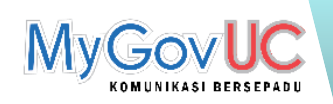

#### Ciri-ciri BMT

Boleh diakses terus melalui *Single Sign On* (SSO).

Memuat naik fail sehingga 2GB.

Boleh berkongsi dengan penggunapengguna yang lain.

Boleh menetapkan kata laluan .

Tempoh masa perkongsian sehingga 21 hari.

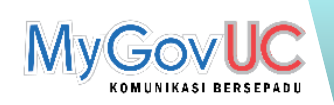

### Cara Akses BMT

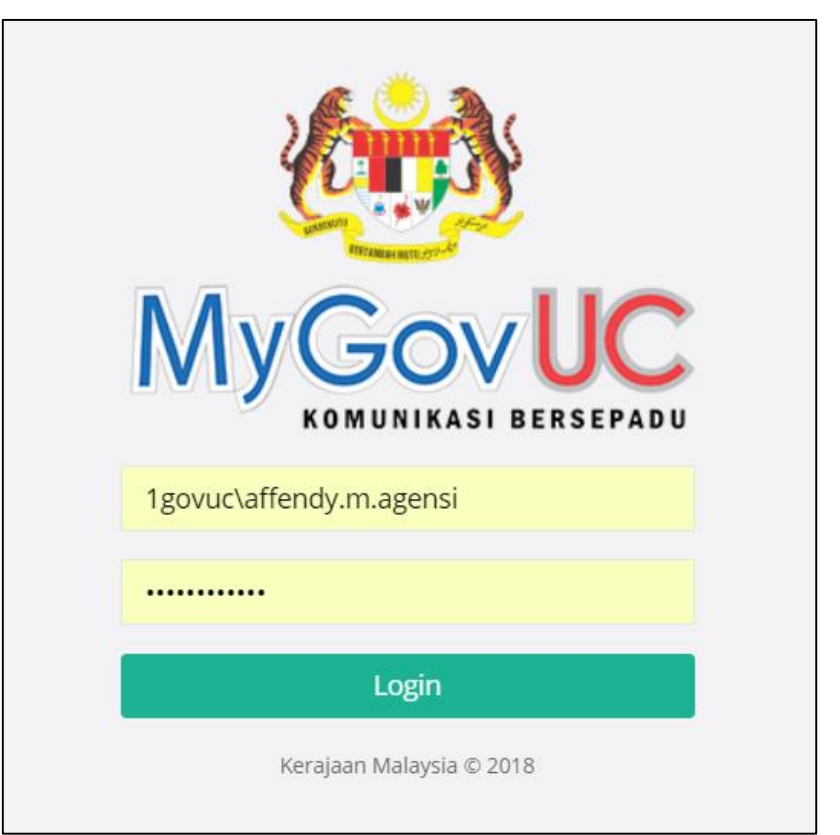

- 1. Log masuk menggunakan Single Sign On (SSO).
- 2. Setelah berjaya log masuk, klik pada tab *Big Mail Transfer* untuk menggunakan BMT.

ATAU

3. Terus ke laman berikut : <u>https://oneso.1govuc.gov.my/</u>

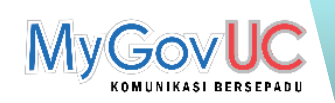

#### Cara Akses BMT

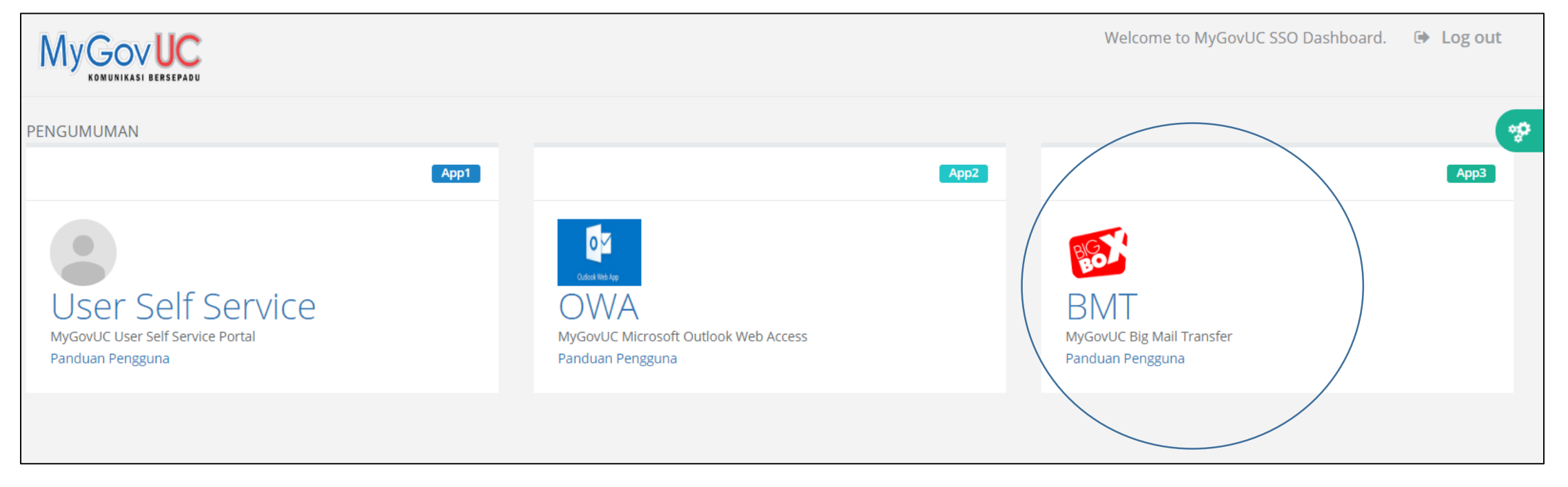

4. Setelah berjaya log masuk, klik pada tab *Big Mail Transfer* untuk menggunakan BMT.

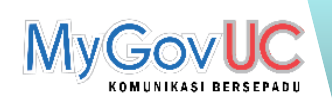

### Paparan BMT

| MyGovUC 🚬 🔫        |                                                | ٩ | a. | A |
|--------------------|------------------------------------------------|---|----|---|
| All files          | $\blacksquare$ > +                             |   |    |   |
| () Recent          |                                                |   |    |   |
| ★ Favorites        |                                                |   |    |   |
| Shared with you    |                                                |   |    |   |
| Shared with others |                                                |   |    |   |
| 🔗 Shared by link   |                                                |   |    |   |
| No. Tags           |                                                |   |    |   |
|                    | No files in here                               |   |    |   |
|                    | Upload some content or sync with your devices! |   |    |   |
|                    |                                                |   |    |   |
|                    |                                                |   |    |   |
|                    |                                                |   |    |   |
| Deleted files      |                                                |   |    |   |
| • 0 B of 5 GB used |                                                |   |    |   |
| Settings           |                                                |   |    |   |

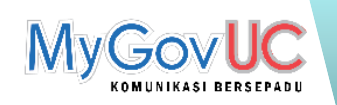

### Memuat naik Fail

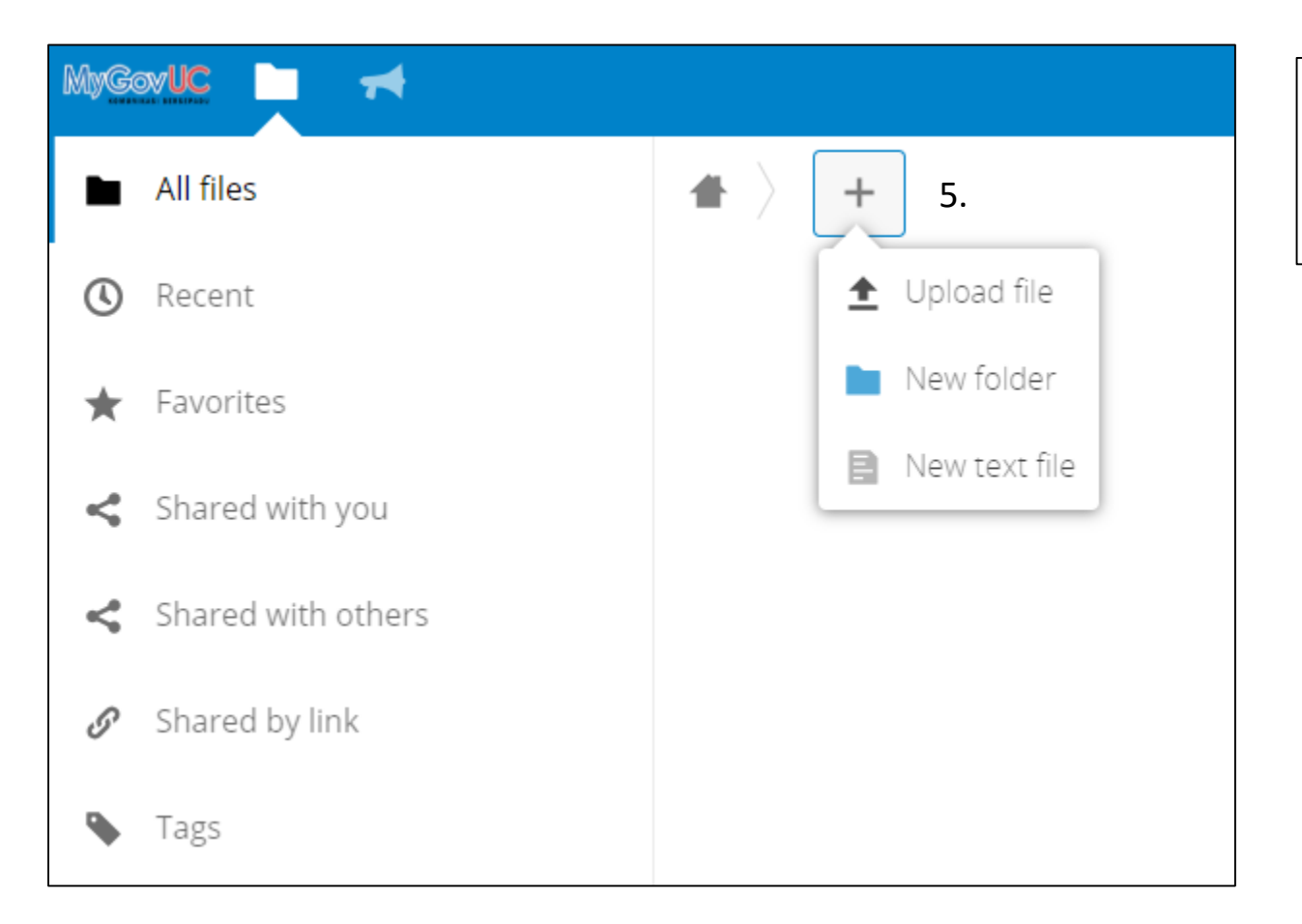

- 5. Klik pada tab berikut bagi :
  - iv. Memuat naik fail
  - v. Membuat folder baharu
  - vi. Membuat fail text baharu

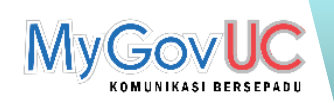

#### Memuat turun Fail

|                                          |                     | م      | 4 A          |
|------------------------------------------|---------------------|--------|--------------|
| ★ > +                                    |                     |        |              |
| Name 👻                                   |                     | Size   | Modified     |
| Testing.txt                              | < <sup>0</sup> ···· | < 1 KB | seconds ago  |
| SfB-Mobile-Panduan-Penggunaan-iOS-v1.pdf | <                   | 1 MB   | a minute ago |
| Percubaan                                | < 6.                | ) о кв | seconds ago  |
| 1 folder and 2 files                     | ★ Add to favorites  | 1 MB   |              |
|                                          | i Details           |        |              |
|                                          | 🖋 Rename            |        |              |
|                                          | Move or copy        |        |              |
|                                          | ➡ Download          |        |              |
|                                          | Telete              |        |              |

- 6. Untuk memuat turun fail, klik pada butang berikut.
- 7. Terdapat beberapa fungsi lain seperti Details, Rename, Move or Copy, Download dan Delete.

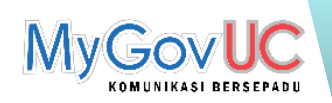

#### Perkongsian Fail

|     |                                          |      |    |     |        |                |                                                                                                    | ٩                        | e.          | A        |
|-----|------------------------------------------|------|----|-----|--------|----------------|----------------------------------------------------------------------------------------------------|--------------------------|-------------|----------|
|     | -                                        |      |    |     |        |                |                                                                                                    |                          |             | ×        |
|     | Name 👻                                   |      |    |     | Size   | Modified       | S                                                                                                    |                          |             |          |
|     | Testing.txt                              | ~    | \$ |     | < 1 KB | 39 minutes ago | Percubaan<br>★ 0 KB, 40 minutes ago 🛛 🔊 Tags                                                                                                    | vi.                      |             | <u>ج</u> |
|     | SfB-Mobile-Panduan-Penggunaan-iOS-v1.pdf | ~    | \$ |     | 1 MB   | 40 minutes ago | Name or email address                                                                                                    |                          |             | i        |
| S S | Percubaan                                | 8. " | <  | ••• | 0 KB   | 40 minutes ago | Share link                                                                                                    | vii.                     |             |          |
|     |                                          |      |    | 7   |        |                | https://bigbox.1govuc.gov.my/inc                                                                                                    | lex.php/s/Mz             | KYRQ×M      | J 🖻      |
|     | 1 folder and 2 files                     |      |    |     | 1 MB   |                | <ul> <li>Read only</li> <li>Allow upload and editing</li> <li>File drop (upload only)</li> <li>Password protect</li> <li>Set expiration date</li> <li>24-01-2019</li> <li>The public link will expire no later created</li> </ul> | 7.<br>8.<br>than 14 days | after it is | 5        |

- 8. Klik pada ikon share dan fungsi seperti berikut dapat digunakan :
  - vi. Perkongsian menggunakan alamat emel
  - vii. Perkongsian menggunakan link
- 9. Seterusnya, pengguna boleh menetapkan tahap perkongsian seperti *Read only, Allow upload and editing, File drop (upload only) dan Password Protect*.
- 10. Set expiration date boleh diaktifkan atau sebarang perkongsian akan luput secara automatik selepas 14 hari dari tarikh perkongsian.

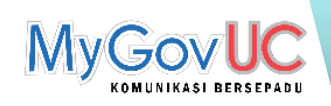

- Read only
  - Pengguna hanya boleh memuat turun fail sahaja.

| MyGøv <mark>UC</mark> ps                                                                                                    | <b>M</b> shared by Affendy Mahmud |            |        | Download ••• |
|----------------------------------------------------------------------------------------------------|-----------------------------------|------------|--------|--------------|
|                                                                                                    |                                   |            |        |              |
|                                                                                                    | Name 🔺                            |            | Size   | Modified     |
| HERE'S I WELLARD ALL ALL<br>RADAU ALL ALL ALL ALL ALL ALL ALL ALL ALL A                                                                                                    | IMG_2022.JPG                      |            | 71 KB  | 16 days ago  |
| A series of the series of the | IMG_2076.JPG                      | ↓ Download | 72 KB  | 16 days ago  |
|                                                                                                    | 2 files                           |            | 143 KB |              |

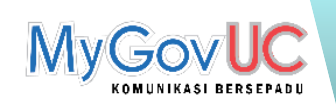

- Allow upload and editing
  - Pengguna boleh memuat turun fail, membuat *folder* baharu, *rename, move or copy* dan *delete*.

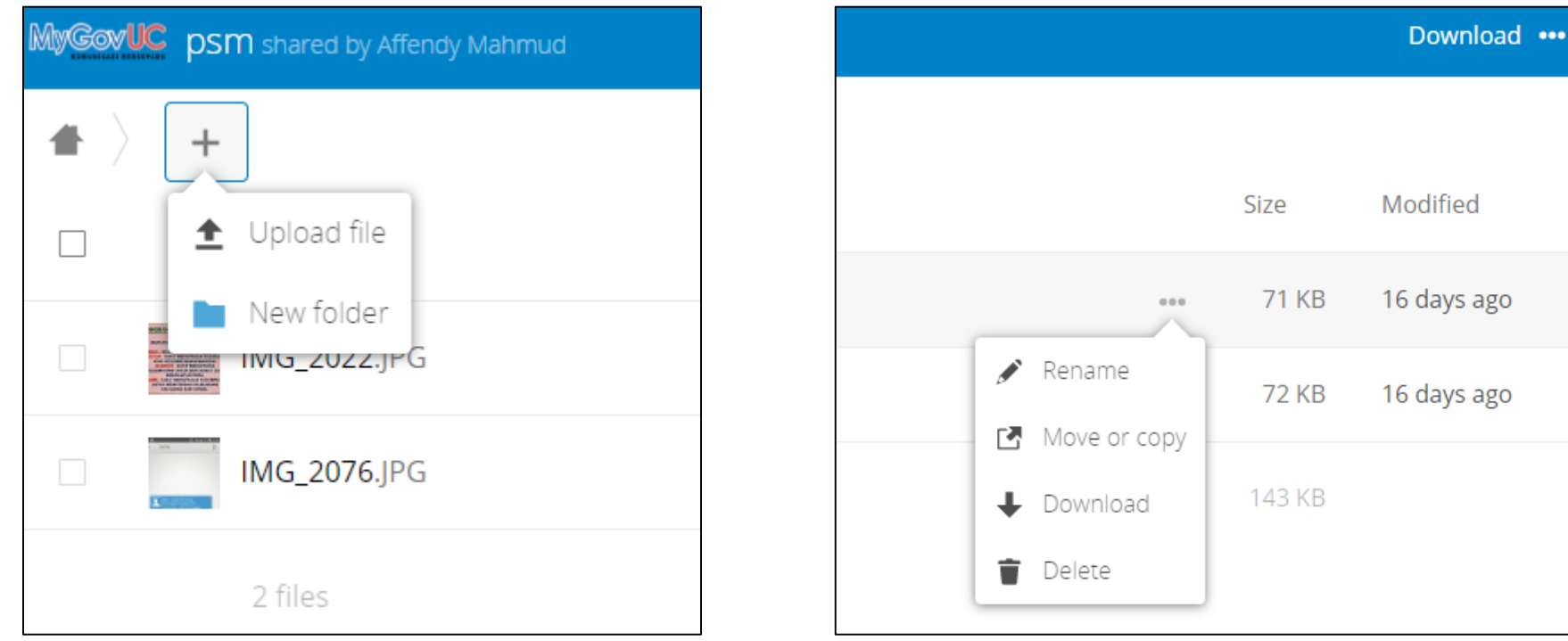

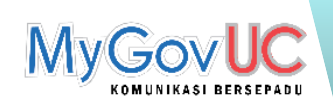

- File drop (upload only)
  - Pengguna hanya boleh memuat naik fail sahaja tanpa mengetahui fail atau folder yang ada dalam link tersebut.

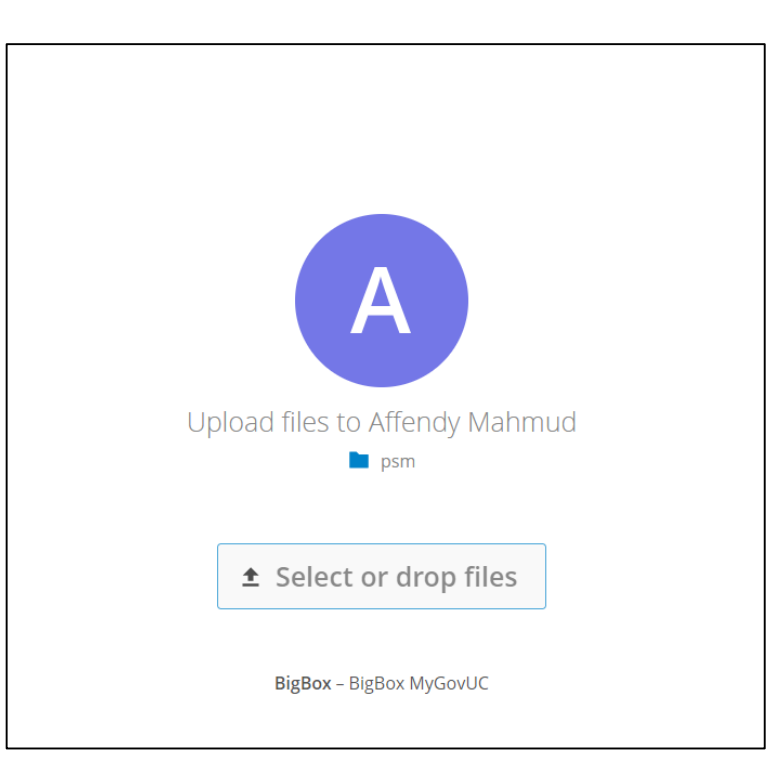

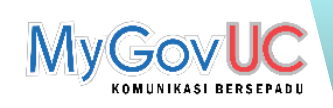

- Password Protect
  - Pengguna perlu memasukkan kata laluan untuk mengakses *folder* tersebut.

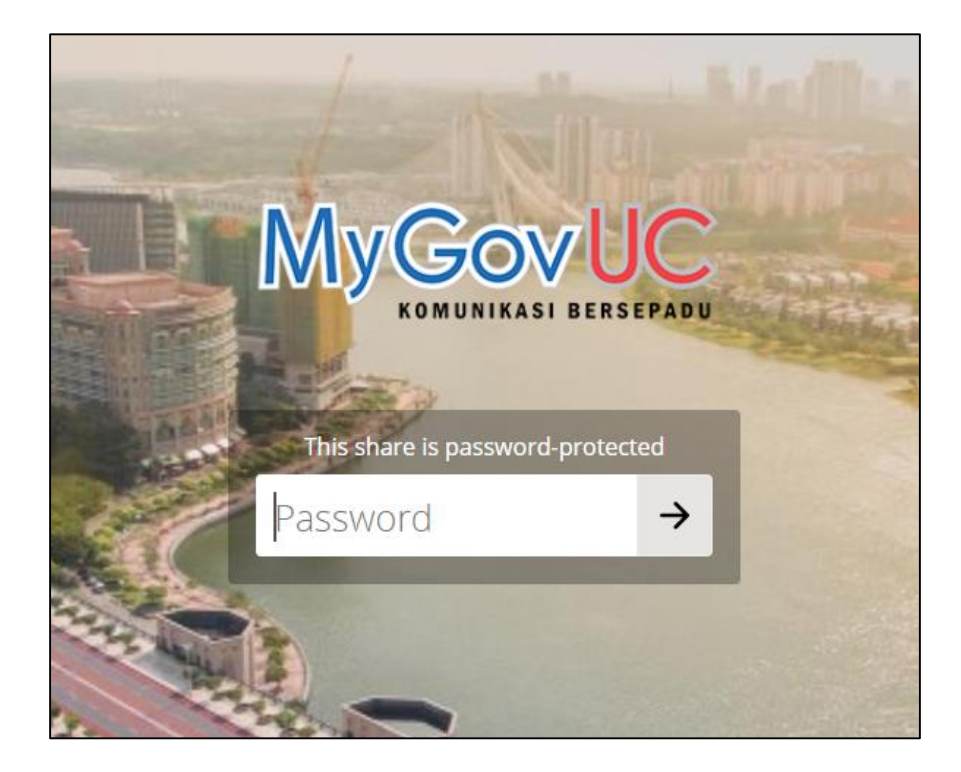

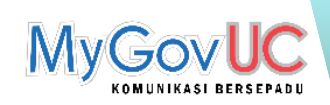

## Perkongsian Fail

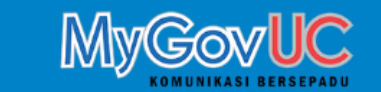

- 11. Penerima akan menerima emel notifikasi bagi perkongsian yang dibuat.
- 12. Klik Open bagi membuka link perkongsian tersebut.

Affendy Mahmud shared »Percubaan« with you

Affendy Mahmud shared  $\operatorname{\ast Percubaan} \ll$  with you. Click the button below to open it.

Open »Percubaan«

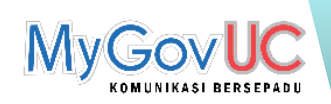

## Settings

| MyGovUC 🖿 🛪     |                                                                                           |                          |                         | 4          |
|-----------------|-------------------------------------------------------------------------------------------|--------------------------|-------------------------|------------|
| Personal        |                                                                                           |                          |                         | 📰 Settings |
| i Personal info | You are using 1 MB of 5 GB (0 %                                                           | )                        |                         | U Logoat   |
| Security        |                                                                                           | Full name                | Email                   |            |
| < Sharing       | Profile picture                                                                           | Affendy Mahmud           | affendy.m@1govuc.gov.my |            |
|                 | Image: A groups         Image: A groups         You are a member of the following groups: | Language<br>English (US) |                         |            |

- 12. Klik pada Settings dan laman berikut akan terpapar. Di laman ini, pengguna boleh :
  - xii. Melihat kuota storan BMT (maksima 5GB)
  - xiii. Menukarkan gambar profil
  - xiv. Menukarkan bahasa

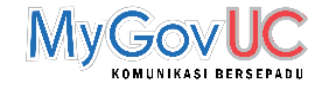

# SEKIAN, TERIMA KASIH 🗇